## **Demo - Finnish EMREX Client to Norwegian NCP**

This is a short guide on how to do a demo between the Finnish EMREX client and the Norwegian NCP.

Before you do the demo, please check that there is no maintenance work going on at the time for the demo.

Send email to <u>emrex-support@emrex.eu</u> to inform about the demo, include information about time and which part of the EMREX network you plan to use in the demo.

#### 1 Go to emrextest.csc.fi/smp (http://emrextest.csc.fi/smp)

#### 2 Select Haka test-idp from the list, and log on as Kaisak with password keränen

| Suomeksi På svenska                                                                           |                                        |                                        |
|-----------------------------------------------------------------------------------------------|----------------------------------------|----------------------------------------|
| haka                                                                                          | h Haka Test-Idp l                      | ogin page                              |
| Home Organisation Help                                                                        | Username                               | Login to EMREXtest SMP                 |
|                                                                                               | Kaisak                                 | Service: EMREXtest SMP                 |
| Home Organisation                                                                             |                                        | Description: EMREX testserver SMP      |
| EMREXtest SMP requires authentication. Required personal data is transferred automatically to | Password                               | Privacy Policy: Privacy Policy Service |
| the service after authentication.                                                             |                                        |                                        |
| Th Haka Test-Idp                                                                              |                                        |                                        |
| Remember selection for this web browser session.                                              | Clear prior granting of permission for |                                        |
| Haka federation is a joint user authentication venture by the Finnish higher education        | release of your information to this    |                                        |
| institutions. Haka is open for all Finnish higher education institutions.                     | service.                               |                                        |
| Haka federation is operated by CSC - IT Center for Science Ltd.                               |                                        |                                        |
|                                                                                               | Login                                  |                                        |
| CSC - Tieteen tietotekniikan keskus Oy<br>PL 405<br>02101 Espoo<br>CSC                        |                                        |                                        |

#### **3 From the Finnish SMP select Norway**

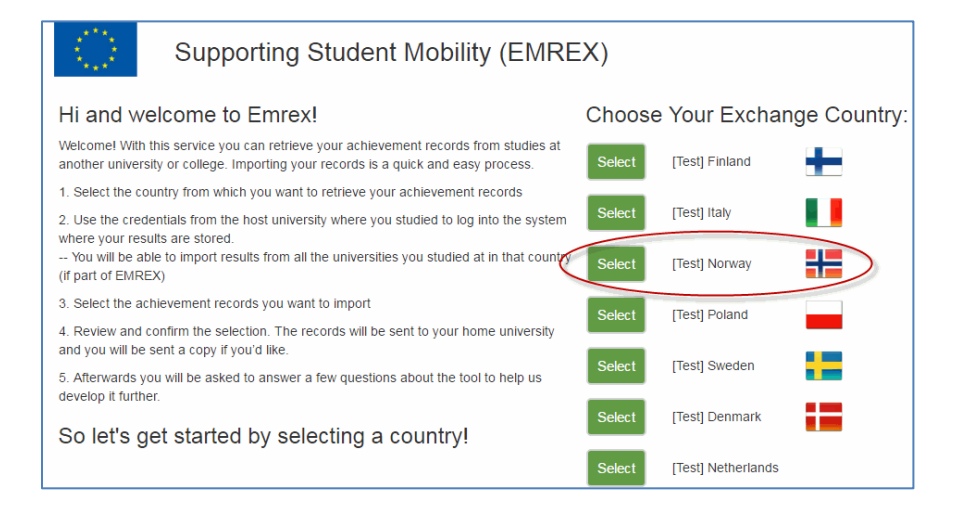

### 4 In the Norwegian NCP, choose Feide to log on

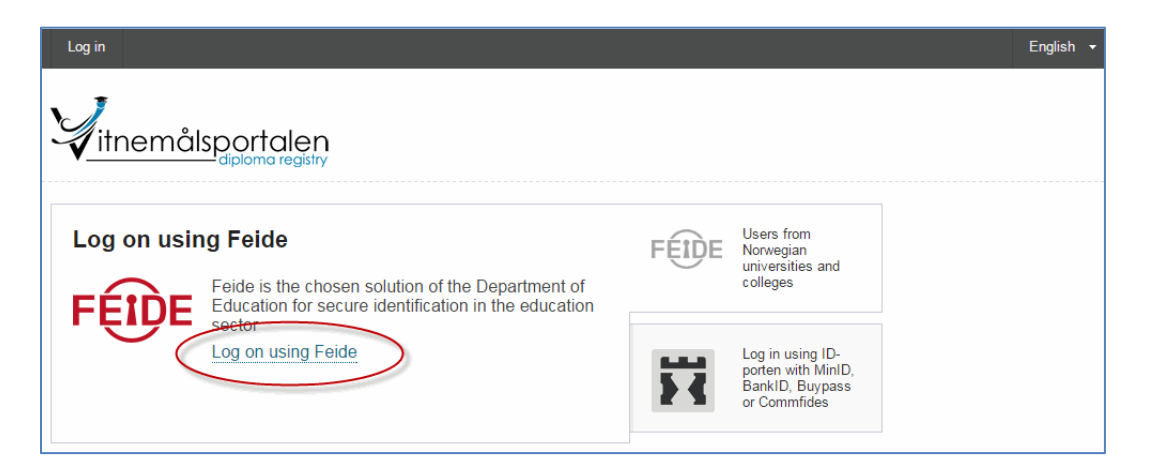

### **5 Select Feide as affiliation (test-users)**

|                             | English   <u>Bokmål   Nynorsk</u>   Sámegiella |
|-----------------------------|------------------------------------------------|
| Choose affiliation<br>Feide | What is my affiliation?                        |
| Privacy and cookies         |                                                |

## 6 Log on with username perra789student and password 098asd

| -Login through  | Feide                                                                                |
|-----------------|--------------------------------------------------------------------------------------|
| Diploma bank te | est has requested that you login. You have chosen Feide as your affiliation. Change? |
| U               | sername perra789student                                                              |
| F               | assword                                                                              |
|                 | Login                                                                                |
|                 | Forgot username or password                                                          |

## 7 As this is a test environment, you get a warning about this. Push the Yes-button

| English   <u>Bokmål</u>   <u>Nynorsk</u>   Sámegiella                                                                                                    |
|----------------------------------------------------------------------------------------------------|
| You are now accessing a pre-production system. This authentication setup is for testing and pre-<br>production verification only. If someone sent you a link that pointed you here, and you are not a <i>tester</i> you<br>probably got the wrong link, and should <b>not be here</b> . |
| Yes, I know I am accessing a pre-production system                                                                                                    |
|                                                                                                    |

8 In the Norwegian NCP, choose the courses you want to return to the Finnish EMREX client, and select "View selected results"

|     |                  |                                                   |             |         | English | - |
|-----|------------------|---------------------------------------------------|-------------|---------|---------|---|
|     | itnemåls         | portalen<br>diploma registry                      |             |         |         |   |
| /ly | / results        | 3                                                 |             |         |         |   |
| DE  | MO-University of | Oslo-DEMO                                         |             |         |         |   |
| Res | sults            |                                                   |             |         |         |   |
| 1   | Course           |                                                   | Semester    | Credits | Grade   |   |
| 1   | ENG4373          | Multicultural American Literature                 | 2014 Spring | 10 ECTS | С       |   |
|     | NORINT0110       | Norwegian for International Students, course 0110 | 2014 Spring | 15 ECTS | А       |   |
| Vi  | ew selected resu | Abort transfer                                    |             |         |         |   |

9 To return the data to the EMREX client, check the "I confirm" – check box, and select "Transfer records". From this dialogue you can also view the signed pdf with the results that are to be returned.

| 7              |                                                      |                        |         | English | aner |
|----------------|------------------------------------------------------|------------------------|---------|---------|------|
| itnem          | iålsportalen                                         |                        |         |         |      |
|                |                                                      |                        |         |         |      |
| DEMO-Univers   | ity of Oslo-DEMO                                     |                        |         |         |      |
| Results        |                                                      |                        |         |         |      |
| Course         |                                                      | Semester               | Credits | Grade   |      |
| ENG4373        | Multicultural American Literature                    | 2014 Spring            | 10 ECTS | С       |      |
| NORINT0110     | Norwegian for International Students, course 0110    | 2014 Spring            | 15 ECTS | А       |      |
|                | Tot                                                  | al of shared points    | 25 ECTS |         |      |
| gned documer   | nt with selected results (PDF)                       |                        |         |         |      |
| I confirm that | these results will be transferred to https://emrexte | est.csc.fi/smp/onRetur | n       |         |      |
|                |                                                      |                        |         |         |      |

## **10 Import the retrieved courses**

|                            | () Sup                                                                                                    | porting St                                                                       | udent Mobility (EMREX)                                                                  |            |          |        |            |         | wico           |
|----------------------------|----------------------------------------------------------------------------------------------------|----------------------------------------------------------------------------------|-----------------------------------------------------------------------------------------|------------|----------|--------|------------|---------|----------------|
| R                          | eview and a                                                                                                    | approve in                                                                       | nport                                                                                   |            |          |        |            |         |                |
| Yoi<br>Ple<br>uni<br>If yo | a have selected to import<br>ase review your selection<br>versity results.<br><b>Cance</b><br><b>Data</b><br><b>Data</b><br><b>Cance</b><br><b>Data</b><br><b>Cance</b><br><b>Cance</b><br><b>Data</b><br><b>Cance</b><br><b>Cance</b><br><b>Canc</b> | t 2 courses.<br>In below and approvent<br>ported results, please<br>y of Oslo-DE | e it to import the courses to your home<br>se open and save the PDF to your own device. |            |          |        |            |         |                |
|                            | ID                                                                                                    | Code                                                                             | Title                                                                                   | Part<br>of | Level    | Туре   | Credits    | Results | Date           |
|                            | 259461523935462                                                                                                    | ENG4373-1                                                                        | Multicultural American Literature                                                       | -          | Master   | Course | 10<br>ECTS | С       | 2014-07-<br>15 |
|                            | 239158112162149                                                                                                    | NORINT0110-<br>1                                                                 | Norwegian for International Students, course 0110                                       | -          | Bachelor | Course | 15<br>ECTS | A       | 2014-07-<br>15 |

# **11 Select "Take me to the questionnaire" to do the survey**

| $\langle \langle \rangle \rangle$             | Supporting Studer                                                     | nt Mobility (EMREX) |
|-----------------------------------------------|-----------------------------------------------------------------------|---------------------|
| Review                                        | and approve impo                                                      | t                   |
| Complet                                       | ed                                                                    |                     |
| 2 course have<br>DEMO-Univers<br>institution. | been imported for Kaisa Keränen from<br>sity of Oslo-DEMO to the home |                     |
| Results i                                     | imported                                                              |                     |
| The results yo                                | u selected have been imported.                                        |                     |
| Please contac<br>for more inforr              | t the admissions office at your university mation.                    |                     |
| Take me to t                                  | he questionnaire.                                                     |                     |

# 12 And you are done

| EMRE<br>The instructions a                                                                                                    | X is easy to use                              |   |   |   |   |   |   |
|----------------------------------------------------------------------------------------------------|-----------------------------------------------|---|---|---|---|---|---|
| The instructions a                                                                                                    |                                               | 0 | 0 | 0 | 0 | 0 | 0 |
| and the same distance in the same distance in the s | ere clear and understandable.                 | 0 | 0 | 0 | 0 | 0 | 0 |
| EM                                                                                                    | REX works fast.                               | 0 | 0 | 0 | 0 | 0 | 0 |
| I was able to import all re                                                                                                    | elevant data (courses, grades) using<br>EMREX | 0 | 0 | 0 | 0 | 0 | 0 |
| The EMREX int                                                                                                    | erface is visually appealing.                 | 0 | 0 | 0 | 0 | 0 | 0 |
| I am satisfied                                                                                                    | with how EMREX works.                         | 0 | 0 | 0 | 0 | 0 | 0 |
| I would recommend E                                                                                                    | MREX to other mobile students.                | 0 | 0 | 0 | 0 | 0 | 0 |